## 上海济光职业技术学院

### 关于举办 2020 年春季网络招聘会的通知

亲爱的 2020 届毕业生:

为加强对新型冠状病毒感染的肺炎疫情的防控,根据教育部以及上海市政府 和上海教委的统一部署和要求,近期学院暂停一切线下招聘活动。

疫情防控期间,为减少因暂停线下招聘活动对毕业落实就业岗位的影响,学院将于3月下旬举办2020届春季网络招聘会。本次网络招聘会由学院联合上海甲鼎信息科技有限公司提供在线宣讲会、线上互动沟通交流、职位推送等免费服务,以助力同学们顺利实现就业。

为此,学生处就业指导中心将本次网络招聘会的相关内容告知如下:

#### 一、网络招聘会举办时间

2020年3月28日—3月31日

#### 二、主办方

上海济光职业技术学院学生处就业指导中心

#### 三、协办方

上海甲鼎信息技术有限公司

#### 四、学生参会流程

1、登录我院就业信息服务网(http://job.shjgu.edu.cn/)

2、输入用户名和密码(用户名:学号; 密码: 默认密码身份证后6位; 忘记密码找辅导员重置)

3、在就业网站首页大图提示进入网络招聘会专题网页即可参会

4、其他的信息参照附件:《学生使用线上申请职位说明》

#### 五、联系方式

1、上海济光职业技术学院

联系人:杨老师、何老师

联系电话: 13482863837、13301770339

联系邮箱: jiuyeban@shjgu.edu.cn

2、技术支持:上海甲鼎信息科技术有限公司

联系人: 夏先生

联系电话: 15710137056

联系邮箱: support@infojiading.cn

面对当前的特殊时期,让我们共克时艰,携手面向未来!

学生处就业指导中心 2020年2月26日

# 附件《学生使用线上申请职位说明》

为了应对线上职位申请工作,做到具备个人特色简历;建议毕业生做好个人 特色简历,并上传到就业网站(就业系统)中。以下对学生在学校平台申请职位 再次做出如下推荐说明:

1、简历如何编辑?

登录就业系统后,在个人控制面板中的"资料修改"

|                                        | 會 首页 > 资料修改 > 基本信息 | 3                                     |                    |
|----------------------------------------|--------------------|---------------------------------------|--------------------|
| 机工程字院                                  | 姓名                 | -                                     | 묵 1                |
| <u>ФА</u>                              | 师范生                | 1 <b>*</b>                            | e                  |
| ▲ 修改廠码                                 | 身份证                |                                       | 别男                 |
|                                        | 民族                 | 汉族 政治                                 | <b>貌</b> 共青团员      |
| ■ 就亚并含未具                               | 入学年份               | 2011 <b>入学</b>                        | 间                  |
| 主菜单                                    | 毕业季节               | 秋季 毕业                                 | 况 毕业               |
| 👗 简历管理 🛛 🗸                             | 毕业年份               |                                       | 期 1993-04-29       |
| ✓ 资料修改 ✓                               | 培养年限               | 4 4                                   | 历 本科               |
| <ul> <li>基本信息</li> </ul>               | 专业名称               | 1 1 1 1 1 1 1 1 1 1 1 1 1 1 1 1 1 1 1 | 地 》。               |
| • 学习情况                                 | 辅导员                |                                       |                    |
| <ul> <li>获奖实践</li> <li>经历自评</li> </ul> |                    |                                       | 以上信息若需修改请联系辅导员     |
| <ul> <li>照片上传</li> </ul>               |                    |                                       |                    |
| • 简历上传                                 | 第二专业               | 请选择                                   | 箱                  |
| <ul> <li>推荐表</li> </ul>                | 联系电话               |                                       | n million internet |
| ■ 职位管理 ~                               | 紧急联系               | ¥7.7                                  |                    |

2、个性化的简历如何上传?

在"资料修改——>简历上传"模块中,请注意上传文件格式的要求。

|        | 1          | 着 首页> 资料修改> 箇历上传                       |
|--------|------------|----------------------------------------|
| 修改密码   |            |                                        |
| 就业共享平台 |            |                                        |
|        | - 1        |                                        |
| f曲     | _          | 简历上传                                   |
| 简历管理   |            |                                        |
| ▶ 资料修改 | <b>~</b> ~ | 选择简历文件 浏览… 日德丽历                        |
| 基本信息   |            |                                        |
| 学习情况   |            | 注:上传文件的大小不得超过2MB,文件的格式必须为doc、docx或pdf; |
| 获奖实践   |            | 下##441.22.0515 副組織                     |
| 经历自评   |            |                                        |
| 照片上传   |            |                                        |
| 简历上传   |            |                                        |
| 推荐表    |            |                                        |
| 即位管理   | ~          |                                        |
| ✓ 活动信息 | ~          |                                        |
|        | _          |                                        |

3、如何预览简历?

## 在"简历管理——>简历模板"可以查看简历。

|                                         | <b>脅</b> 首页 > | 简历管理 > 简历模拟        | R                                    |                |      |       |          |                     |
|-----------------------------------------|---------------|--------------------|--------------------------------------|----------------|------|-------|----------|---------------------|
| ···· · ··· ··· ··· ··· ···· ···· ······ |               | 您未公开您的             | 简历                                   |                |      |       | _        | 全屏显示                |
| Ŷλ                                      |               | 若公开简历,企<br>否则只有您申请 | 业可直接查阅您的资料,并可发送消<br>了职位后,您的资料才可以被该公司 | i息给您,<br>]查闻到。 |      |       | 是否公开简历 2 | <ul> <li></li></ul> |
| ▲ 修改密码                                  |               |                    |                                      |                | 的简历  |       |          | 查看风采                |
| ■ 就业共享平台                                |               |                    |                                      |                | 基本信息 |       |          |                     |
| 主菜单                                     |               | 姓 名:               | 1000                                 | 学 号:           |      | 性 别:  | 男        |                     |
| ▲ 简历管理                                  |               | 身份证:               |                                      | 政治面貌:          | 共青团员 | 民 族:  | 汉族       |                     |
| <ul> <li>简历模版</li> <li>学生风采</li> </ul>  | «             | 专业名称:              | 电子信息工程                               | 出生年月:          | 1000 | 毕业年份: | 2018     |                     |
| 2 资料修改                                  |               | 辅修专业:              |                                      | 学 历:           | 本科   | 培养年限: | 4年       |                     |
| <ul> <li>● 职位管理</li> </ul>              |               | 生源地:               |                                      | 联系电话:          |      | 手 机:  |          |                     |
| ★ 活动信息 ~                                |               | 联系地址:              |                                      |                |      | 邮 编:  |          |                     |
| . 就业管理 ~                                |               | 电子邮箱:              | 10.000                               |                |      |       |          |                     |
| ? 问卷调查 ~                                |               |                    |                                      |                | 学习情况 |       |          |                     |

4、如何查看申请职位?

有2种方式申请职位:

第一种:控制面板——>职位管理——>职位搜索

|                               | 着 首页> 职位管理> 职位搜索 |                                   |          |                    |         |
|-------------------------------|------------------|-----------------------------------|----------|--------------------|---------|
| # 3 0-                        | 筛遗条件             |                                   |          |                    |         |
| 个人                            | 职位名称             | 工作地区不限 /不限                        | $\sim$   | 计算机要求不             | 限 ~     |
| ▲ 修改密码                        | 要求专业             | 发布日期不限 ~                          |          | 外语要求不              | 限 ~     |
| ■ 就业共享平台                      | 单位名称             | 公司行业不限                            | ~        | 职位类别不              | 限 ~     |
| 主菜单                           | 薪酬范围不限 >         | 学历要求不限 ~                          |          | 性别要求不              | 限 ~     |
| ▲ 简历管理 ~                      |                  | 童狗                                |          |                    |         |
| 🧳 资料修改 🚽 🗸                    | A sum der Ster   | an the day the                    |          | 1 40. 40.40.75 100 | 100.00- |
| ● 职位管理 ~                      | 公司合位             | 47,12,43,49                       | 安水子の 加持/ | Nax 0x11712188     | 4190    |
| 1                             | 上海芯圣电子股份有限公司     | 技术助理工程师                           | 本科 10    | 2020-02-19         | 职位查看    |
| <ul> <li>         ・</li></ul> | 上海芯圣电子股份有限公司     | 模拟设计助理工程师                         | 本科 10    | 2020-02-19         | 职位查看    |
| ♥ 活动信息 ~                      | 上海芯圣电子股份有限公司     | 数字电路设计助理工程师                       | 本科 10    | 2020-02-19         | 职位查看    |
| 1.000 Y00                     | 湖南华诺科技有限公司       | 通信大数据平台开发和运维工程师                   | 本科 4     | 2020-02-19         | 职位查看    |
|                               | 湖南华诺科技有限公司       | 信息通信解决方案售前工程师                     | 本科 5     | 2020-02-19         | 职位查看    |
| ? 问卷调查 ~                      |                  | the states a la <u>states</u> and |          |                    |         |

职位详情

| 简历投递邮<br>箱: |                                                                                                    |                                                              |                           | ^ |
|-------------|----------------------------------------------------------------------------------------------------|--------------------------------------------------------------|---------------------------|---|
| 职位描述:       | 岗位职责:<br>1、协助MCU工具开发、测试、加工等工作<br>2、协助芯片研发进行新研发芯片的应用测试<br>3、协助芯片方案开发相关工作<br>4、为客户提供售前售后技术支持服务<br>5、协助质量管理、客诉相关工作<br>任职要求:<br>1、电子工程、通信、仪器仪表等电子相关<br>2、较强的软硬件系统开发能力,熟悉C,C++<br>3、有单片机、ARM等嵌入式应用开发、半<br>4、有较强的动手能力、学习能力、沟通能力<br>5、有电子设计、机器人等相关竞赛经验者仍 | 式工作<br>F业本科以上学历<br>+ , Altium Design<br>导体物理、半导体口<br>J<br>式先 | her等软硬件工具<br>工艺、PCBA经验者优先 |   |
| 截止日期:       | 2020年12月31日                                                                                                    | 发布日期:                                                        | 2020年02月19日               |   |
| 职位人气:       | 4                                                                                                    | 已申请人<br>数:                                                   | 0                         |   |
|             | 申请                                                                                                    | 关闭                                                           |                           | ~ |

第二种:直接在网站首页的职位显示页面进行点击、申请。

| 要求专业:   | 不限                                                                                                    | 要求学历:  | 不限          |
|---------|----------------------------------------------------------------------------------------------------|--------|-------------|
| 工作地区:   | 北京市                                                                                                    | 薪酬范围:  | 面议          |
| 外语要求:   | 不限                                                                                                    | 计算机要求: | 不限          |
| 其他要求:   |                                                                                                    |        |             |
| 简历投递邮箱: |                                                                                                    |        |             |
| 职位描述:   | 主要职责:<br>1. 负责公司前台接待,访客暨记及电话接转,协调会议室安排;<br>2. 日常办公室用品的采购以及固定资产的储存,保管和收发;<br>3. 行政部下属代现面的管理,沟通和组护;<br>4. 做好日常力公环境的维护,保证前台环境的整洁和对外形象;<br>5. 安排员工的名片制作,日常行政流程的文件结转工作;<br>6. 文件型快递的收发和费用统计;<br>7. 配合完成上级领导安排的其他相关工作。<br>郾位要求:<br>1. 大夸及以上学历,专业不限;<br>2. 熟悉集团公司的内部流程系统;<br>3. 有一定的英文基础,能了鲜简单的书面英语;<br>4. 品行端正,沟通能力佳,亲和力佳,有较强的责任意识和团队意识。 |        |             |
| 截止日期:   | 2020年12月31日                                                                                                    | 发布日期:  | 2018年10月09日 |
| 职位人气:   | 141                                                                                                    | 已申请人数: | 3           |
|         |                                                                                                    | 申请     |             |

5、网络招聘会如何参加?

根据学校发起的网络招聘会互动,有专门的学生查看和申请入口,一般 直接显示在就业系统的首页大图上,请注意查看。

 $\times$ 

| ●欢迎来到我校就业网(请使用360极                                       | 速模式或谷歌、火狐、IE8以上浏览器浏览访问                                                                                                    | ם)                                                                                                    | 欢迎您,666666     | ☞ 登出 | Q. |
|----------------------------------------------------------|----------------------------------------------------------------------------------------------------|----------------------------------------------------------------------------------------------------|----------------|------|----|
|                                                          | 上海济光职业技术学院<br>Shanghai Jiguang Polytechnic College                                                                                                    | 就业信息服务网                                                                                                    | 首页             | 控制台  |    |
| 日本<br>日本<br>日本<br>日本<br>日本<br>日本<br>日本<br>日本<br>日本<br>日本 | <ul> <li>第</li> <li>第28日 14.23</li> <li>14生线上求职指南</li> <li>128日 14.08</li> <li>(单位参加网络招聘会指商</li> <li>127日 21.16</li> <li>第并決职业技术学校2020届毕</li> <li>直者学网络招聘会邀请函</li> </ul> | 上海济光职业技术学院<br>2020年春季 网络招聘会<br>2020年7月25日23月25日<br>2020年3月26日23月25日<br>2020年3月26日23月25日<br>2020年3月26日23月25日<br>2020年3月26日23月25日<br>2020年3月26日23月25日<br>2020年2月25日23月25日<br>2020年2月25日23月25日<br>2020年2月25日23月25日<br>2020年2月25日23月25日<br>2020年2月25日23月25日<br>2020年2月25日23月25日<br>2020年2月25日23月25日<br>2020年2月25日23月25日<br>2020年2月25日23月25日<br>2020年2月25日23月25日<br>2020年2月25日23月25日<br>2020年2月25日23月25日<br>2020年2月25日23月25日<br>2020年2月25日25日25日<br>2020年2月25日25日25日<br>2020年2月25日25日25日<br>2020年2月25日25日25日25日<br>2020年2月25日25日25日<br>2020年2月25日25日25日<br>2020年2月25日25日25日<br>2020年2月25日25日25日<br>2020年2月25日25日25日<br>2020年2月25日25日25日<br>2020年2月25日25日25日<br>2020年2月25日25日25日<br>2020年2月25日25日25日25日<br>2020年2月25日25日25日<br>2020年2月25日25日<br>2020年2月25日<br>2020年2月25日25日<br>2020年2月25日<br>2020年2月25日<br>2020年2月25日<br>2020年2月25日<br>2020年2月25日<br>2020年2月25日<br>2020年2月25日<br>2020年2月25日<br>2020年3月25日<br>2020年3月25日<br>2020年3月25日<br>2020年3月25日<br>2020年3月25日<br>2020年3月25日<br>2020年3月25日<br>2010年3月25日<br>2010年3月25<br>2010年3月25<br>2010年3月25<br>2010年3月25<br>2010年3月25<br>2010年3月25<br>2010年3月25<br>2010年3月25<br>2010年3月25<br>2010年3月25<br>2010年3 | ●<br>用人単位<br>簡 |      | >  |

6、网络招聘会如何申请,能实现线上的投递、互动功能吗?

可以的。网络招聘会可以实现在线申请职位。每个职位都可以与用人单

位 HR 进行沟通交流。如图:

| .Net开发程序员                                                                                                    |                                                                                        |
|----------------------------------------------------------------------------------------------------|----------------------------------------------------------------------------------------|
| ○ 招聘人数:1                                                                                                    | ◎ 其他要求:                                                                                |
| ◎ 工作地区:上海市徐正区 ① 外语要求: ♀ 性别要求: □ 计算机要求: 號約                                                                                                    | <u></u> δ                                                                              |
| 职位描述:                                                                                                    |                                                                                        |
| 岗位职责:1、协助财务申请票据,购买发票,准备和报送会计报表,协助办理税务报表的申报;2、现金及银行收付处理,制作记帐凭证,<br>3、协助财全文件的准备、归档扣保管;4、固定资产和低值易耗品的登记和管理;5、负责与银行、税务等部门的对外联络;6、协助主管<br>1、含计相关专业,本科以上学历,;2、具有较强的独立学习和工作的能力,工作踏实,认真细心,积极主动;3、具有良好的职业保守及<br>析能力。4、3年以上工作经验,有一般纳税人企业工作经验者优先;5、有会计从业资格证书,同时具备会计中级资格证者优先考虑。6、<br>半 | 银行对帐,单据审核,开具与保管发展;<br>客元成其他日常事务住工作。 任职没格:<br>反团队合作精神,较强的沟通 理解和分<br>编制财务报表 工作时间早9点半,晚6点 |
| 截止日期:2020年12月30日 发布日期2015年05月26日                                                                                                    | 已申请:2 职位人气:0                                                                           |
| ž                                                                                                    | 殳递 沟通                                                                                  |
| - 与HR沟通                                                                                                    |                                                                                        |
| 请输入你想说的                                                                                                    |                                                                                        |
|                                                                                                    |                                                                                        |
|                                                                                                    |                                                                                        |
|                                                                                                    |                                                                                        |
|                                                                                                    | RUH ALE                                                                                |

|                               | 请输入公司名称     | 请输入职位名称  | :     | 搜索 |          |
|-------------------------------|-------------|----------|-------|----|----------|
| 上海甲鼎信息技术有限公                   | 词           | 查看岗位需求 📎 | 岗位数:2 | 4  | 需求人数:2   |
| 上海甲鼎信息技术有限公                   | 司23 6       | 查看岗位需求 🔊 | 岗位数:5 | 4  | 需求人数:3   |
| 公司简介<br>SDFASDFSADF<br>  站内职位 |             |          |       |    |          |
| • .Net开发程序员                   | 6 全职   1    | 本科       |       |    | 查看职位资料 > |
| • 会计                          | 全职   1      | 本科       |       |    | 查看职位资料 > |
| • 实习生/见习                      | 兼职   10     | 专科       |       |    | 查看职位资料 > |
| • 办公室文员                       | 全职   2      | 本科       |       |    | 查看职位资料 > |
| 电子邮箱 517360                   | 0600@qq.com | 收起 🌣     |       |    |          |
| 上海精裕捷星物流有限公<br>摊位号:A1         |             | 查看岗位需求 ▶ | 岗位数:3 | 1  | 需求人数:5   |

7、空中宣讲会如何参加?

根据网站消息,点击相关的空中宣讲会即可进入相关页面;在空中宣讲会 召开期间可以实时与用人单位互动,并实现简历投递。

| 企业招聘信息                                                                                    | 实习兼职招聘信息                                                                    | 社会招聘信息 | 宣讲会招聘会                                                                                   |
|-------------------------------------------------------------------------------------------|-----------------------------------------------------------------------------|--------|------------------------------------------------------------------------------------------|
| <b>神州优车設份有限公司</b><br><sup>发卷日明:今天</sup><br>Ⅲ <b>研发类、储备经理-高端管培生、</b> 素<br>学历要求:本科 招聘人数:380 | 北京愛万提斯科技有限公司<br><sup>发在日期:今天</sup><br>技术/销售工程师、技术/销售工程师<br>学历要求:不限 招聘人数:148 |        | <b>上海益調商务咨询有限公司</b><br><sup>変在日明: 今天</sup><br><b>销售专员、市场专员、市场专员</b><br>学历要求: 不限 招聘人数: 21 |
| [查看详情]                                                                                    |                                                                             | [查看详情] | [查看详情]                                                                                   |
| 大金(中国)投资有限公司上海分公司                                                                         | 中移 (苏州) 软件技术有限公司                                                            |        | 味咕文化科技有限公司                                                                               |
| <sup>変布日期:</sup> 今天<br><b>电子/电气软硬件开发工程师</b> 、产品开发<br>学历要求:不限 招聘人数: 399                    | 发布日期: 今天<br>中移云能力中心2020春季校园招聘<br>学历要求:本科 招聘人数: 50                           |        | 友布日期:今天<br>技术项目经理等、中国移动集团喇站公司<br>学历要求:不限 招聘人数:368                                        |
| [查看详情]                                                                                    |                                                                             | [查看详情] | [查看详情]                                                                                   |
| <b>祥辰人力资源(上海) 右限公司</b>                                                                    | 湖南国封御中之职份右限公司                                                               |        | 安利瑞典复职份有限公司                                                                              |
| 海岸へつ反応 (エペ) 円板公司<br>发布日期: 2020-02-23                                                      | 发布日期: 2020-02-23                                                            |        | 发布日期: 2020-02-23                                                                         |
| 招聘助理实习生 猎斗師问(上海) 28                                                                       | 9.和场应田工程师FAF 管法工程师                                                          |        | ΙΔ\/Δ <i>/\\\ehlime\/C++/C</i> #亚络丁                                                      |

| 🗊 招聘宣                           | 配井/ZhaopingXuanjiang                                       | ·                 | → 查看更多                                                            | 通知公律                      | Vews information        | → 查看更多     |
|---------------------------------|------------------------------------------------------------|-------------------|-------------------------------------------------------------------|---------------------------|-------------------------|------------|
| 09                              | _                                                          | 26                | 上海海洋大学2020届毕业                                                     | • 2020年青                  | 8市崂山区事业 <mark>置顶</mark> | 2020-02-11 |
| 地点<br>2020-01 时间                | :<br>: 2020-01-09 09:00- 10:15                             | 2019-11           | 地点:上海市浦东新区临港新城沪城环路<br>999号上海海洋大学风雨操场<br>时间:2019-11-26 13:00-16:00 | ▪ 广州华夏雨                   | 中业学院招聘简章置顶              | 2019-12-28 |
|                                 |                                                            |                   |                                                                   | ▪ 广州沃徕(                   | 以器有限公司招聘简章 置顶           | 2019-12-28 |
| 27<br>2019-06<br>上海<br>地点<br>时间 | 母电气集团上海电机厂有限<br>: 临港新城沪城环路999号<br>: 2019-06-27 10:00-11:30 | <b>27</b> 2019-05 | 南凌科技有限公司宣讲会<br>地点:临港新城沪城环路999号<br>时间:2019-05-27 10:00-11:30       | • 闽江学院2                   | 019年度高层次 置顶             | 2019-12-22 |
|                                 |                                                            |                   |                                                                   | <ul> <li>上海立达当</li> </ul> | 院招聘简章置顶                 | 2019-12-20 |
| 28<br>全                         | 导亨煜投资管理有限公司宣讲                                              | 28                | 上海新时达电气股份有限公司…<br><sup>地点:临港新城沪城环路999号</sup>                      | • 河北省众职                   | 能源环保科技有限 置顶             | 2019-11-28 |
| 2018-09<br>地点<br>时间             | : 临港新城沪城环路999号<br>: 2018-09-28 10:00- 11:30                | 2018-09           | 时间: 2018-09-28 10:00-16:00                                        | • 上海鑫驰石                   | 油化工有限公司招                | 2020-02-22 |
| 28 -                            | 家华会计师事务所有限公                                                | 28                | 江南诰船 (集团) 有限责任公                                                   | <ul> <li>河北农业力</li> </ul> | 学2019-20                | 2019-12-18 |
| 2018-09<br>时间                   | : 临港新城沪城环路999号<br>: 2018-09-28 10:00-16:00                 | 2018-09           | 地点:临港新城沪城环路999号<br>时间: 2018-09-28 10:00- 16:00                    | <ul> <li>西南医科ナ</li> </ul> | 学附属口腔医院2                | 2019-12-05 |
|                                 |                                                            |                   |                                                                   | ALC: 111 775- 112         | ㅋㅋㅋ++++====ㅋㅋ           | 2010 00 10 |

8、参加空中宣讲会是否可以互动提问?能否直接投递简历?

可以互动提问;也可以直接投递申请。

| 第 2开日期 2020-02-28 10:00~11:30                                                                                                    |                                                                                                    |
|----------------------------------------------------------------------------------------------------|----------------------------------------------------------------------------------------------------|
| · 」 场地安排 2121121                                                                                                    | 我要报名参加                                                                                                    |
| 小洋橋                                                                                                    |                                                                                                    |
|                                                                                                    |                                                                                                    |
| C → C ⊕ C = methademonitories = = = ± ± ± ± ± ± ± ± ± ± ± ± ± ± ± ±                                                                                                    | □ CDG标 上海李逸及黄铜成石山<br>□◊ 单位行业 66-货币余融服务                                                                                                    |
|                                                                                                    | ■ 单位性质 中小企业(民营/私营/个体等)                                                                                                    |
| Composition         Data         Data                                                                                                    | ☑ 电子邮箱 18211719082@163.com                                                                                                    |
|                                                                                                    | A 所屬部门 人力资源部                                                                                                    |
| Automa      Automa     Automa     Automa     Automa      Automa      Automa      Auto | 🖻 か公地址 上海市政行区都会路致永大厦202                                                                                                    |
| ▶ 00.00/02:50 案項 (1) <sup>×</sup> (1)                                                                                                    |                                                                                                    |
| 单位简介                                                                                                    |                                                                                                    |
| 上海李燈投還管理有限公司是顺位国内金融投资市场的发展而生的,成立<br>休闲休息室,公司现有市场部,技术部,喝研部,行政部,客服部,人力<br>融投资源的服务性公司,?公司主意;大亲商品贵金属,邮币文化产权等;<br>工作。                                                                                                    | 于2011年9月,公司现占地1200平,办公环境优雅,内设有休闲承吧。书吧;桌袋、乒乓袋、羽毛球等运动<br>谢那部六大部门,是一家大型印刷代化金融投资管理有限公司,我公司政力于打造建设专业,规范、安全的金<br>业务。上海等增量于以"公平、公正、公开"的原则向广大投资者提供各类金融投资理财产品的投资咨询服务 |
| 联系人 贾嘉 职务 人 <del>專经</del> 理                                                                                                    | 岗位数 6   需求人数 400                                                                                                    |
| 站内                                                                                                    | <b>期位</b> 沟通                                                                                                    |

| ▶ 00:00/02:50 高猜 d 》 <sup>K</sup> s                                                                 |                                                                                                    |
|----------------------------------------------------------------------------------------------------|----------------------------------------------------------------------------------------------------|
| 单位简介                                                                                                |                                                                                                    |
| 上海亨煜投资管理有限公司是顺应国内金融投资市场的发展而<br>休闲休息室;公司现有市场部、技术部、调研部、行政部、客<br>融投资咨询的服务性公司。?公司主言,大宗商品,贵金属,邮币;<br>工作。 | 生的,成立于2011年9月,公司现占地1200平,办公环境优雅,内设有休闲茶吧、书吧;桌球、乒乓球、羽毛球等运动<br>振部、人力资源部六大部门,是一家大型的现代化金融投资管理有限公司,我公司致力于打造建设专业、规范、安全的金<br>这化产权等业务。上海享煜基于以"公平、公正、公开"的原则向广大投资者提供各类金融投资理财产品的投资咨询服务 |
| 联系人 贾嘉 职务 人事经理                                                                                      | 岗位数 6   需求人数 400                                                                                                    |
|                                                                                                    | 站内职位 沟通                                                                                                    |
| 你好,我这是上海甲嘛                                                                                          | 大家好,我是小夏                                                                                                    |
|                                                                                                    | •                                                                                                    |
|                                                                                                    | 发送 審査                                                                                                    |

### 9、与用人单位通过快递签订的协议书可以在系统中提交审核吗?

|          | €      | 基本信息   |                              |
|----------|--------|--------|------------------------------|
| 个人       |        | 学号     |                              |
| ▲ 修改密码   |        | 姓 名    | 758 C                        |
| ■ 就业共享平台 |        | 学院     | 2 Table of the second        |
|          |        | 专 业    |                              |
| 主菜单      |        | 毕业时间   | 1000                         |
| 🚔 简历管理   | $\sim$ | 生源地    |                              |
| ✓ 资料修改   | × «    | 培养方式   | 非定向                          |
| 💼 职位管理   | ~      | 学制     | 4年                           |
| ➡ 活动信息   | ~      | 辅导员    | *                            |
| . 就业管理   | ~      | 状 态    | 无就业进展信息                      |
| ◎ 去向录入   |        | 生源申请状态 |                              |
| • 档案状态查询 |        |        | 申请修改生源 毕业去向录入 修改毕业去向 协议书变更申请 |
| ? 问卷调查   | ~      |        |                              |

本功能与之前是一样的使用,都是线上办理,佐证材料就是协议书拍照上传。